## Двухканальный контроллер доступа Sboard-II

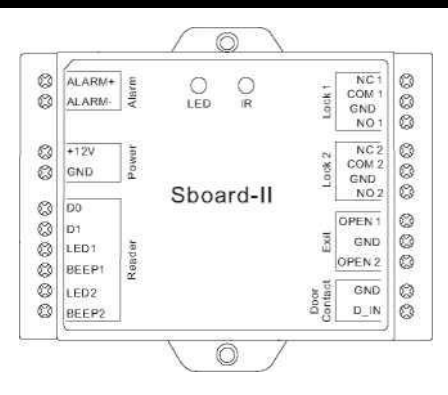

Руководство пользователя

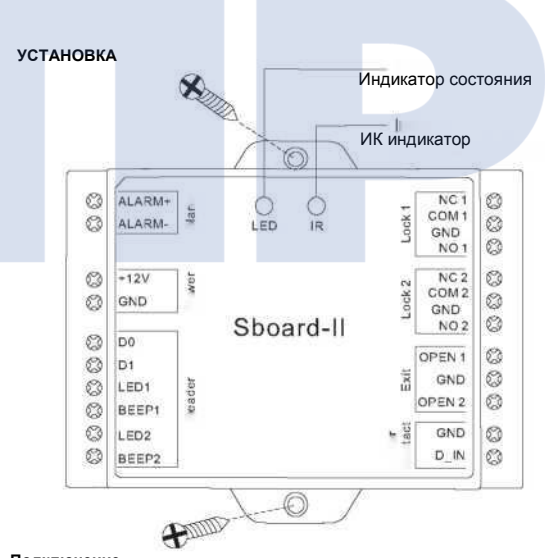

## Подключение

| Название      |                   | Примечания |  |
|---------------|-------------------|------------|--|
| Левая сторона |                   |            |  |
| Alarm+        | Тревожный выход + |            |  |
| Alarm-        | Тревожный выход - |            |  |

## ВВЕДЕНИЕ

Sboard-II – двужканальный контроллер доступа, предназначенный для работы с любыми устройствами чтения карт доступа с форматом передачи данных Wiegand 26-37 бит. Устройство создано на основе универ сального микрокентроллера Аtmel, благодаря которому обеспечивается постоянная производительность оборудования, а также оснащено дистанционным пультому проваления и мастер-картами для простоты эксплиуатации. Sboard-II поддерживает до 2100 пользователей. Опционально устройство может быть оснащено Wifi модулем для возможности управления запирающими устройствами при помощи мобильного телефона или планшета.

- Особенности > 2 реле, 2100 пользователей
- Множество режимов доступа: карта или PIN-код, карта и PIN-код, несколько карт/PINкодов, с использованием телефона/планшета (опционально)
- Поддерживает подключение любого устройства чтения с выходом Wiegand 26~37 бит
   Поддерживает подключение любого устройства клавиатурного ввода с цифровым
- выходом (4 бита, 8 бит(ASCII) или 10 цифр).
- > Импульсный режим, непрерывный режим.
- Поддержка функции мастер-карты.
   Поддержка настроек карт авторизации.
- Поддержка настроек карт авторизации.
   Поддержка настроек для экстренных пользователей.
- Интегонованные прерыне контакты и тревожный выхол.

|                                          | .01.                                 |  |
|------------------------------------------|--------------------------------------|--|
| Влажность                                | 0-90% RH                             |  |
| Температура                              | -40°C~60°C (-40F-140F)               |  |
| Условия работы                           | В помещении                          |  |
| Выход                                    | Wiegand 26-37 бит (пользовательский) |  |
| Вход                                     | Wiegand 26-37 бит                    |  |
| Интерфейс Wiegand                        |                                      |  |
| Ток нагрузки                             | 2 А (макс)                           |  |
| Настраиваемое время<br>срабатывания реле | 1-99 секунд (по умолчанию 5 секунд)  |  |
| Реле                                     | 2                                    |  |
| Ток покоя (включенный Wifi)              | <100 мА                              |  |
| Ток покоя                                | <30 мА                               |  |
| Рабочее напряжение                       | 12B ПТ                               |  |
| Зона 2                                   | 100                                  |  |
| Зона 1                                   | 2000                                 |  |
| Кол-во пользователей                     | 2100                                 |  |

| +12V           | Вход питания +                                                                                                    |  |
|----------------|----------------------------------------------------------------------------------------------------|--|
| GND            | Вход питания -                                                                                                    |  |
| DO             | Вход данных Wiegand 0                                                                                                    |  |
| D1             | Вход данных Wiegand 1                                                                                                    |  |
| LED 1          | Зеленый LED индикатор управления устройством чтения 1                                                                       |  |
| BEEP 1         | Выход звуковой индикации управления устройством чтения 1                                                                    |  |
| LED 2          | Зеленый LED индикатор управления устройством чтения 2                                                                       |  |
| BEEP 2         | Выход звуковой индикации управления устройством чтения 2                                                                    |  |
| Правая сторона |                                                                                                    |  |
| NC1            | Нормально замкнутый выход реле (необходим диод из комплекта                                                                 |  |
| COM 1          | Выход «-» устройства запирания 1<br>(общий выход реле)<br>Нормально разомкнутый выход реле (необходим диод из<br>комплекта) |  |
| (GND)          |                                                                                                    |  |
| NC1            |                                                                                                    |  |
| NC2            | Нормально замкнутый выход реле (необходим диод из комплекта                                                                 |  |
| COM2           | Выход «-» устройства запирания 2                                                                                            |  |
| (GND)          | (общий выход реле)                                                                                                    |  |
| NO2            | Нормально разомкнутый выход реле (необходим диод из комплекта)                                                              |  |
| OPEN 1         | Подключение кнопки «Выход» 1                                                                                                |  |
| GND            | Подключение кнопки «Выход» 1 и 2                                                                                            |  |
| OPEN 2         | Подключение кнопки «Выход» 2                                                                                                |  |
| CNID           | Негативный выход контакта двери                                                                                             |  |
| GND            | петативный выход контакта двери                                                                                             |  |

| Состояние                        | LED                 | Звук        |
|----------------------------------|---------------------|-------------|
| Режим ожидания                   | Красный индикатор   | -           |
| Вход в режим программирования    | Красный индикатор   | Один сигнал |
| Режим программирования           | Оранжевый индикатор | Один сигнал |
| Ошибка работы                    | -                   | Три сигнала |
| Выход из режима программирования | Красный индикатор   | Один сигнал |
| Открыть замок 1                  | Зеленый индикатор   | Один сигнал |
| Открыть замок 2                  | Синий индикатор     | Один сигнал |

| 1атериал                | Корпус ABS                          |
|-------------------------|-------------------------------------|
| Цвет<br>Размеры         | Черный<br>Д100 мм * Ш86 мм * В26 мм |
| Вес нетто<br>Вес брутто | 110 г<br>180 г                      |
|                         |                                     |

Комплект поставки

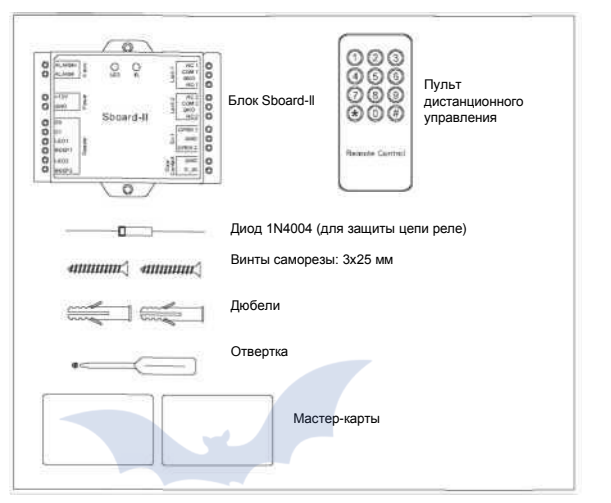

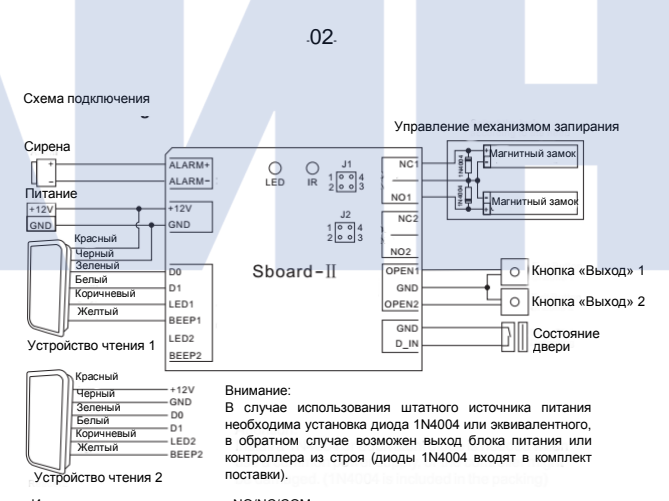

Использование сухих контактов NO/NC/COM

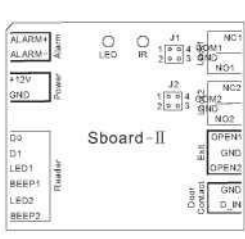

 Снимите заглушки на клеммах 1,2,3, и 4 (примечание: J1 (реле 1) и J2 (реле 2), пожалуйста, проверьте используемые реле).

 Установите штырьковый цоколь в клеммы 1 и 4.

 Зафиксируйте заднюю крышку и зафиксируйте штырьковый цоколь.

## Примечание:

Контроллер должен быть подключен к тому же источнику питания, что и устройство запирания в обратном случае устройство запирания может работать некорректно.

Сброс к заводским настройкам и программирование мастер-карты Для сброса настроек к заводским установкам – выключите питание, нажатием кнопки «Выход» 1 (или подключите между собой клеммы "OPEN 1" и "GND"), удерживая кнопку «Выход» 1, включите питание. Устройство даст два звуковых сигнала и включится оранжевый LED индикатор, после чего отпустите кнопку «Выход» 1 (или отключите перемычку между клеммами "OPEN 1" и "GND"), после этого считайте мастер-карту или 2 любые карты на внешнем устройстве чтения. Если сброс настроек прошел успешно – включится красный LED индикатор. После этого считайте мастер-карту, первую для зоны 1 и вторую для зоны 2.

## Примечания

1. Тип используемой мастер-карты должен соответствовать используемому устройству чтения. Например, если вы используете устройство чтения с рабочей частотой 125 кГц, вам нужно применять мастер-карты с рабочей частотой 125 кГц. Мастер-карты, как правило, включены в стандартную упаковку. Если вы используете HID устройство чтения, вы можете использовать соответствующие HID мастер-карты. Процедура программирования аналогична приведенной выше

2. Если мастер-карта не была добавлена, необходимо нажать кнопку «Выход» и удерживать ее в течение 10 секунд.

3. При сбросе к заводским настройкам пользовательские данные сохраняются.

## ПРОГРАММИРОВАНИЕ

Процесс программирования устройства зависит от конфигурации доступа на объекте, на котором устанавливается устройство. При настройке следуйте инструкциям по настройке доступа на объекте.

Программирование 1 ---- Haстройкa Sboard-II

Пожалуйста, используйте пульт дистанционного управления для программирования Sboard-II. В процессе программирования направляйте пульт управления в сторону отверстия с подписью "IR" (расположение ИК фотоприемника).

Вход в режим программирования и выход из него.

| Этап программирования               | Комбинация клавиш                         |
|-------------------------------------|-------------------------------------------|
| 1. Вход в режим программирования    | * (мастер-код) #<br>(по умолчанию 123456) |
| 2. Выход из режима программирования | *                                         |

| Этап программирования               | Комбинация клавиш                    |
|-------------------------------------|--------------------------------------|
| 1. Вход в режим программирования    | Ввод (мастер-карта/отпечаток пальца) |
| 2. Дверной контакт ВЫКЛ или         | *70# (по умолчанию)<br>*71#          |
| 2. ВКЛ                              | *71#                                 |
| 3. Выход из режима программирования | •                                    |

.06

Настройка тревоги при ошибке доступа

После 10 последовательных (в течении 10 минут) ошибочных попытках доступа к системе Sboard-II блокирует все последующие попытки доступа и включает тревогу продолжительностью минуту, в зависимости от настроек.

| Этап программирования               | Комбинация клавиш                                                                                                    |  |
|-------------------------------------|----------------------------------------------------------------------------------------------------|--|
| 1. Вход в режим программирования    | *(мастер-код) #                                                                                                    |  |
| 2. Режим ошибки доступа ВЫКЛ или    | 74# (значение по умолчанию)                                                                                                    |  |
| 2. ВКЛ или                          | 75# (отключение доступа на 10 минут)                                                                                                   |  |
| 2, ВКЛ + тревога                    | 76# (длительность тревоги 1 минута)<br>отключение при вводе мастер-кода# или<br>действительная мастекарта/PIN-<br>код/отпечаток пальца |  |
| 3. Выход из режима программирования | *                                                                                                    |  |
| <b>D</b>                            |                                                                                                    |  |

пользователей

ОБШАЯ ИНФОРМАЦИЯ О ПРОГРАММИРОВАНИИ

ID номер пользователя: назначение пользователю ID номера для его отслеживания. Номер для рядового пользователя может находиться в диапазоне 1-2000 (Зона 1) и 2001-2100 (Зона 2).

ВАЖНО: ID пользователей не должны начинаться с нулей. Регистрация пользовательского В очность вовывается не делжны на чинаться спулен. Гегистрация пользовательские ПО критиески важный этап, так как дальнейшая работа с пользовательскими данными требует наличия ID пользователя.

PIN-код: может содержать любые 4-6 цифр, за исключением 8888 (зарезервирован).

## Настройка мастер-кода

| and the second second |                                                                      |  |
|----------------------------------------------------------------------------------------------------|----------------------------------------------------------------------|--|
| Этап программирования                                                                                                    | Комбинация клавиш                                                    |  |
| <ol> <li>Вход в режим программирования</li> </ol>                                                                                                    | * (мастер-код) #                                                     |  |
| 2. Обновление мастер кода                                                                                                    | 0(новый мастер-код) # (повтор нового мастер<br>кода) # (код: 6 цифр) |  |
| 3. Выход из режима программирования                                                                                                    | *                                                                    |  |
| Настройка формата данных Wiegand                                                                                                    |                                                                      |  |
| Этап программирования                                                                                                    | Комбинация клавиш                                                    |  |
| 1. Вход в режим программирования                                                                                                    | * (мастер-код) #                                                     |  |
| 2. Входные биты Wiegand                                                                                                    | 8(26-37) # (по умолчанию 26 бит)                                     |  |
| 3. Выход из режима программирования                                                                                                    | *                                                                    |  |

Примечание: Sboard-II может работать с любыми устройствами считывания с форматом данных Wiegand (26-37 бит), пожалуйста, настройте ваше устройство Sboard-II на использование правильного формата данных Wiegand вашего устройства чтения

## Настройка формата PIN-кода (для устройства чтения клавиатуры)

| Этап программирования               | Комбинация клавиш                          |
|-------------------------------------|--------------------------------------------|
| 1. Вход в режим программирования    | * (мастер-код) #                           |
| 2. Биты PIN-кода                    | 8 (4 или 8 или 10) # (по умолчанию 4 бита) |
| 3. Выход из режима программирования | *                                          |

Примечание: данные настройки только для устройства чтения клавиатуры. 4 = 4 бита, 8 = 8 бит (ASCII). 10 = 10 цифр номера.

## Настройка конфигурации реле

Настройка конфигурации реле, настраивает поведение выходов реле при их включении.

| Этап программирования            | Комбинация клавиш |
|----------------------------------|-------------------|
| 1. Вход в режим программирования | * (мастер-код) #  |

## .07

| Добавление карты пользователя                                                                                                    |                                                                                                    |
|----------------------------------------------------------------------------------------------------|----------------------------------------------------------------------------------------------------|
| Этап программирования                                                                                                    | Комбинация клавиш                                                                                                    |
| 1. Вход в режим программирования                                                                                                    | * (мастер-код) #                                                                                                    |
| 2. Добавление карты: по авто ID<br>(назначение карты по<br>пользовательскому ID номеру)                                                                                                    | 1 (считайте карту на устройстве чтения) #<br>Зона 1<br>2 (считайте карту на устройстве чтения) #<br>Зона 2<br>Карты могут добавляться непрерывно                                                                                                    |
| <ol> <li>Добавление карты: путем выбора<br/>конкретного ID (позволяет<br/>администратору привязывать<br/>пользовательский ID к карте)</li> </ol>                                                                       | 1 (пользовательский ID) # (считайте карту на<br>устройстве чтения) # - Зона 1<br>2 (пользовательский ID) # (считайте карту на<br>устройстве чтения) # - Зона 2<br>Пользовательский ID для Зона 1 – любой<br>номер в диапазоне 1-2000, для Зоны 2 –<br>любой номера в диапазоне 2001-2100 |
| 2. Добавление карты: по номеру                                                                                                    | 1 (введите 8/10 цифр номера карты) # - Зона 1<br>2 (введите 8/10 цифр номера карты) # - Зона 2                                                                                                    |
| <ol> <li>Добавление карты: последовательное<br/>(позволяет администратору добавлять<br/>до 2,000 карт (Зона 1) в устройство<br/>чтения за один подход).</li> <li>Программирование занимает до 1<br/>минуты.</li> </ol> | 9(пользовательский ID) # (кол-во карт) #<br>(первые 8/10 цифр номера карты) #<br>Номер карты) должен быть<br>последовательным;<br>Количество карт = номер последней карты,<br>которая была зачислена                                                                                     |
| 3. Выход из режима программирования                                                                                                    | ¥                                                                                                    |
| Добавление PIN-кода пользователя                                                                                                    |                                                                                                    |
| Этап программирования                                                                                                    | Комбинация клавиш                                                                                                    |
| 1. Вход в режим программирования                                                                                                    | * (мастер-код) #                                                                                                    |
| 2. Добавление PIN-кода пользователя:                                                                                                    | 1 (пользовательский ID) #(PIN-код) # - Зона 1<br>2 (пользовательский ID) # (PIN-код) # - Зона 2<br>Пользовательский ID для Зоны 1 – любой<br>номер в диапазоне 1-2000, для Зоны 2 –<br>любой номер в диапазоне 2001 -2100 (PIN-<br>код: 4-6 цифр)                                        |
| <ol> <li>Выход из режима программирования</li> </ol>                                                                                                    | *                                                                                                    |

| 2. Импульсный режим или                           | 51 (1-99) # - Зона 1<br>52 (1-99) # - Зона 2<br>Время удержина роде 1.00 семлия. (1. 50                                                                                  |  |  |
|---------------------------------------------------|----------------------------------------------------------------------------------------------------|--|--|
| 2. Непрерывный режим                              | изремя удержания реле 1-99 секунд. (1 – 50<br>мсек) (по умолчанию 5 секунд)<br>510 # - Зона 1<br>520# - Зона 2<br>Настройка состояния реле ВКЛ/ВЫКЛ<br>непрерывный режим |  |  |
| 3. Выход из режима программирования               | *                                                                                                    |  |  |
| Настройка режима доступа                          |                                                                                                    |  |  |
| Этап программирования                             | Комбинация клавиш                                                                                                    |  |  |
| 1. Вход в режим программирования                  | * (мастер-код) #                                                                                                    |  |  |
| 2. Карта доступа                                  | 610 # - Зона 1 620 # - Зона 2                                                                                                    |  |  |
| 2. Доступ по карте и PIN-коду                     | 611 # - Зона 1 621 # - Зона 2                                                                                                    |  |  |
| 2. Доступ по карте или PIN-коду<br>(по умолчанию) | 612 # - Зона 1<br>622 # - Зона 2                                                                                                    |  |  |
| 2. Доступ по нескольким картам/PIN-               |                                                                                                    |  |  |

## 3. Выход из режима программирования Настройка детекции состояния двери

Предупреждение о долгом открытии двери (DOTL): при использовании дополнительного магнитного контакта или встроенного в замок магнитного контакта, подается предупреждающий звуковой сигнал, если дверь открывается нормально, но не закрывается через минуту, чтобы напоминать персоналу о необходимости закрыть дверь.

63(2-9) # - Зона 1 64 (2-9) # - Зона 2

Предупреждение о взломе двери: при использовании дополнительного магнитного контакта или встроенного в замок магнитного контакта подается предупреждающий сигнал если дверь открывается силой или если дверь открывается через 60 секунд после поломки электромеханического замка. Время работы тревоги составляет минуту

## .08.

## Добавление отпечатка пальцев пользователя

### Например:

и пам

Подключите устройство чтения отпечатка пальцев F2 к контроллеру Sboard-II, добавление подлючите устроиство чтения оплечатка пальцее г 2 к контроллеру зорано-н, дооав отпечатка пальца производится в два затала. (1) Добавление отпечатка пальца (A) на устройстве F2 (2) Добавление отпечатка пальца (A) на устройстве Sboard-II как это показано ниже:

| Восполы   | зуйтесь масте | ер-картой (Зона | <ul> <li>а 1) для добавлени</li> </ul> | ия и удаления и | арт пользователей |
|-----------|---------------|-----------------|----------------------------------------|-----------------|-------------------|
| Зоны 1, г | иастер-карта  | (Зона 2) для Зо | оны 2 (программир                      | ование аналог   | ично Зоне 1).     |

| Добавление карты пользователя | 1. (считайте мастер-карту)<br>2. (считайте карту пользователя)<br>Повторите шаг 2 для других карт<br>пользователей<br>3. (считайте мастер-карту повторно)                                             |  |  |
|-------------------------------|----------------------------------------------------------------------------------------------------|--|--|
| Удаления карты пользователя   | 1. (считайте мастер-карту дважды в течение<br>3 секунд)<br>2. (Считайте пользовательскую карту)<br>Повторите шаг 2 для дополнительных<br>пользовательских карт<br>3. (повторно считайте мастер карту) |  |  |

## Удаление пользовательских карты, PIN-кодов или отпечатков пальцев

| Этап программирования                                                                                                    | Комбинация клавиш                                                                                                    |
|----------------------------------------------------------------------------------------------------|----------------------------------------------------------------------------------------------------|
| 1. Вход в режим программирования                                                                                                    | * (мастер-код) #                                                                                                    |
| <ol> <li>Удаление пользователя-по ID номеру</li> <li>Удаление пользователя – по карте</li> <li>Удаление пользователя – по номеру<br/>карты</li> <li>Удаление всех пользователей</li> </ol> | 3(пользовательский ID) # - Зона 1<br>4(пользовательский ID) # - Зона 2<br>3 (считайте карту на ус-ве чтения) # - Зона 1<br>4 (считайте карту на ус-ве чтения) # - Зона 2<br>3 (введите 8/10 цифр номера карты) #-Zone 1<br>4 (введите 8/10 цифр номера карты) #-Zone 2<br>3 (мастер-код) # - Зона 1<br>4 (мастер-код) # - Зона 2 |
| 3. Выход из режима программирования                                                                                                    | *                                                                                                    |

## Добавление или удаление пользовательской карты при помощи мастер-карты

| E3 | Зоспользуйтесь мастер-картой (Зона 1) для добавления и удаления карт пользователе<br>Зоны 1, мастер-карта (Зона 2) для Зоны 2 (программирование аналогично Зоне 1). |                                                                                                    |  |
|----|----------------------------------------------------------------------------------------------------|----------------------------------------------------------------------------------------------------|--|
| ŗ  | обавление карты пользователя                                                                                                    | <ol> <li>считайте мастер-харту)</li> <li>сучитайте карту пользователя)</li> <li>повторите шаг 2 для других карт<br/>пользователей</li> <li>сучитайте мастер-карту повторно)</li> </ol>                                          |  |
| У  | /даление карты пользователя                                                                                                    | <ol> <li>(считайте мастер-карту дважды в течение 3<br/>секунд)</li> <li>(Считайте пользовательскую карту)<br/>Повторите шаг 2 для дополнительных<br/>пользовательских карт</li> <li>(повторно считайте мастер-карту)</li> </ol> |  |

Изменение PIN-кола

| Этап программирования                                                                                                    | Комбинация клавиш                                                                                            |  |
|----------------------------------------------------------------------------------------------------|----------------------------------------------------------------------------------------------------|--|
| Примечание: приведенные ниже действия выполняются без необходимости входа в<br>режим программирования                                                |                                                                                                    |  |
| <ol> <li>Изменение PIN-кода для связанной<br/>карты (автоматически назначаемый PIN-<br/>код 8888) для вновь добавленных<br/>пользователей</li> </ol> | * (считайте карту) (старый PIN-код) # (новый<br>PIN-код) # (повтор нового PIN-кода) #<br>(PIN-код: 4-6 цифр) |  |
| 2. Изменение PIN-кода пользователя                                                                                                    | * (ID номер) # (старый РІN-код) # (новый РІN-<br>код) # (повтор нового РІN-кода) #<br>(РІN-код: 4-6 цифр)    |  |
| 3. Выход из режима программирования                                                                                                    | *                                                                                                    |  |

Программирование 3 -Расширенное применение Настройка администратора в случае паники

Нужно подключить Реле 1 к запирающему устройству, Реле 2 (NO2 и COM2) к сирене или пульту охраны. Затем в систему нужно добавить одинаковую карту/PIN-код/отлечаток пальцев для Зоны 1 и Зоны 2, добавленные таким образом пользователи становятся администратором на случай паники (метод добавления пользователя описан на страницах 10 и 11).

.12

Если человек находится в опасности, он может воспользоваться тревожной картой/PIN кодом/отпечатком пальца, в данном случае дверь откроется, в то же время сработает сигнал тревоги

Чтобы удалить администратора в случае паники, следует удалить связанного пользователя из обеих зон (1 и 2).

# C. 1 Sboard-[]

Настройка карт доступа (мастер-карты) позволяют устанавливать права доступа для всех

Карты доступа (мастер-карты) позволяют устанавливать права доступа для всех пользователея, всего 2 шт. (одна для Зоны 1 и одна для Зоны 2). Чтение карты доступа Зоны 1 сопровождается одновременным миганием зеленых светодикодся (4 раза) на блоке Sboard1 и внешнем устройстве чтелия, после чего ни одни из пользователей Зоны 1 не может открыть дверь №1, повторное считывание карты доступа (сопровождается одновратным миганием индикатора) разрешает пользователям

Чтение карты доступа Зоны 2, сопровождается одновременным миганием зеленых

светодиодов (6 раз) на блоке Sboard-II и внешнем устройстве чтения, после чего ни один из пользователей Зоны 2 не может открыть дверь №2, повторное считывание карты

доступа (сопровождается однократным миганием индикатора) разрешает пользователям

.13

Сомбинация клавиш

2000# считывание карты - Зона 1 2100# считывание карты - Зона 2 2000 – пользователи Зоны 1, 2100 –

арезервированы для карт доступа)

пользователи Зоны 2. которые

(мастер-код) #

Примечание: карты доступа не могут быть использованы для открытия двери.

открывать дверь

открывать дверь.

. Чтение карты

Этап программирования

. Вход в режим программирования

3. Выход из режима программирования

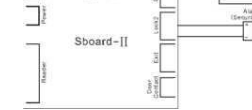

(+) GND 0 Power -000 O O O O

тревожного пользователя, следует удалить пользователя из обеих зон (1 и 2).

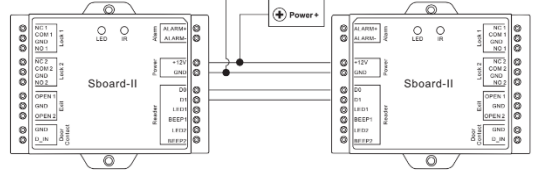

Sboard-II поддерживает функцию User InformationTransfer (перенос пользовательской

информации). Информация про зарегистрированных в системе пользователей (карты, PINкоды) может быть перенесена из одного контроллера (мастер-блок) на другой

(принимающий блок). Максимальное число принимающих блоков 10 шт. Чтобы удалить

Схема подключения 1. Мастер-блок и принимающий блок должны быть контроллерами моделей Sboard-II, Sboard или S1234-X. 2. Мастер блок и принимающий блок должны иметь одинаковый мастер-код.

 Программа переноса данных должна быть запущена только на мастер блоке. 4. Если принимающий блок уже содержит пользовательские записи, они будут удалены

после завершения передачи.

14

чит, что

Перенос пользовательских данных в объеме 2100 записей занимает до 3 минут.

| Этап программирования                                                           | Комбинация клавиш                  |
|---------------------------------------------------------------------------------|------------------------------------|
| 1. Вход в режим программирования                                                | * (мастер-код) #                   |
| 2. Программа переноса данных                                                    | 79#                                |
| В течение 3 минут будет включен зелены<br>пользовательские данные успешно перен | й индикатор, который зна<br>есены. |
| 3. Выход из режима программирования                                             | *                                  |

#### Перенос пользовательской информации